# Zoomウェビナー接続について

PCでZOOMに参加する…p2
iPhone, iPadでZOOMに参加する…p3
PCのZOOMの機能について…p4

#### I.PCでZOOMウェビナーに参加する

### ZOOMを利用するPCでAUDELLから届く メールを開いて下さい。 メール内のここをクリックして参加をクリックして下さい。

#### ②ZOOMが立ち上がりますので、Zoom Meetingsを開く をクリックしてください。ルームに入室できます。

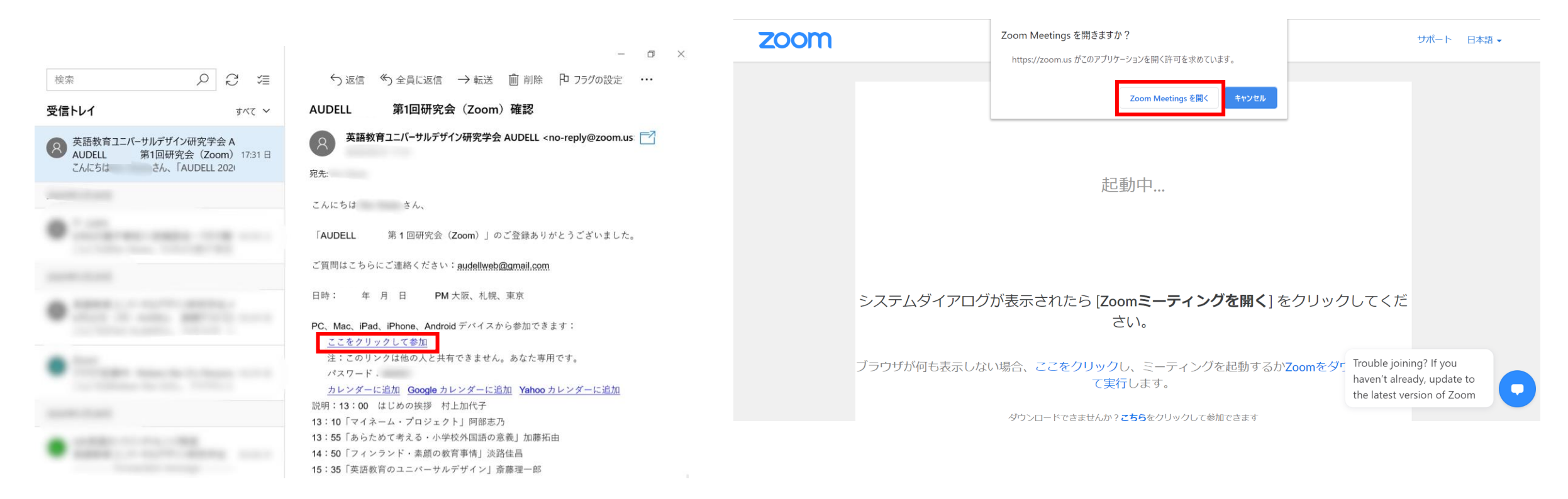

# 2. iPhone, iPadでZOOM ウェビナーに参加する

#### IDZoomを使用するディバイスでAUDELLから届く ②ZOOMが立ち上がりますので、 開くをクリックしてください。ルームに入室できます。 メールを開いて下さい。 メール内のここをクリックして参加をクリックして下さい。 AA 英語教育ユニバーサルデザイ… 日曜日 宛先: > AUDELL 第1回研究会 (Zoom) 確認 zoom こんにちは、こん、 「AUDELL 第1回研究会(Zoom)」 アプリZoomがインストールされている場合 のご登録ありかとうございました。 は「ミーティングに参加する」をクリックし てください。 ご質問はこちらにご連絡ください: このページを"Zoom"で開きますか? audellweb@gmail.com 日時: 年月日 大阪、札 幌、東京 初めてご利用される方は、Zoomアプリを Appleアプリストアからダウンロードしてく PC、Mac、iPad、iPhone、Androidデバイス ださい。 から参加できます: アプリZoomのインストール後、ID:916 ここをクリックして参加 5322 1709を入力してください。 注:このリンクは他の人と共有できませ $\pm t + (t) = 0$ ん。あなた専用です。

3

C

開く

参加する 開催する

キャンセル

a zoom.us

**ZOOM Cloud Meetings** 

# 3.AndroidでZOOMに参加する

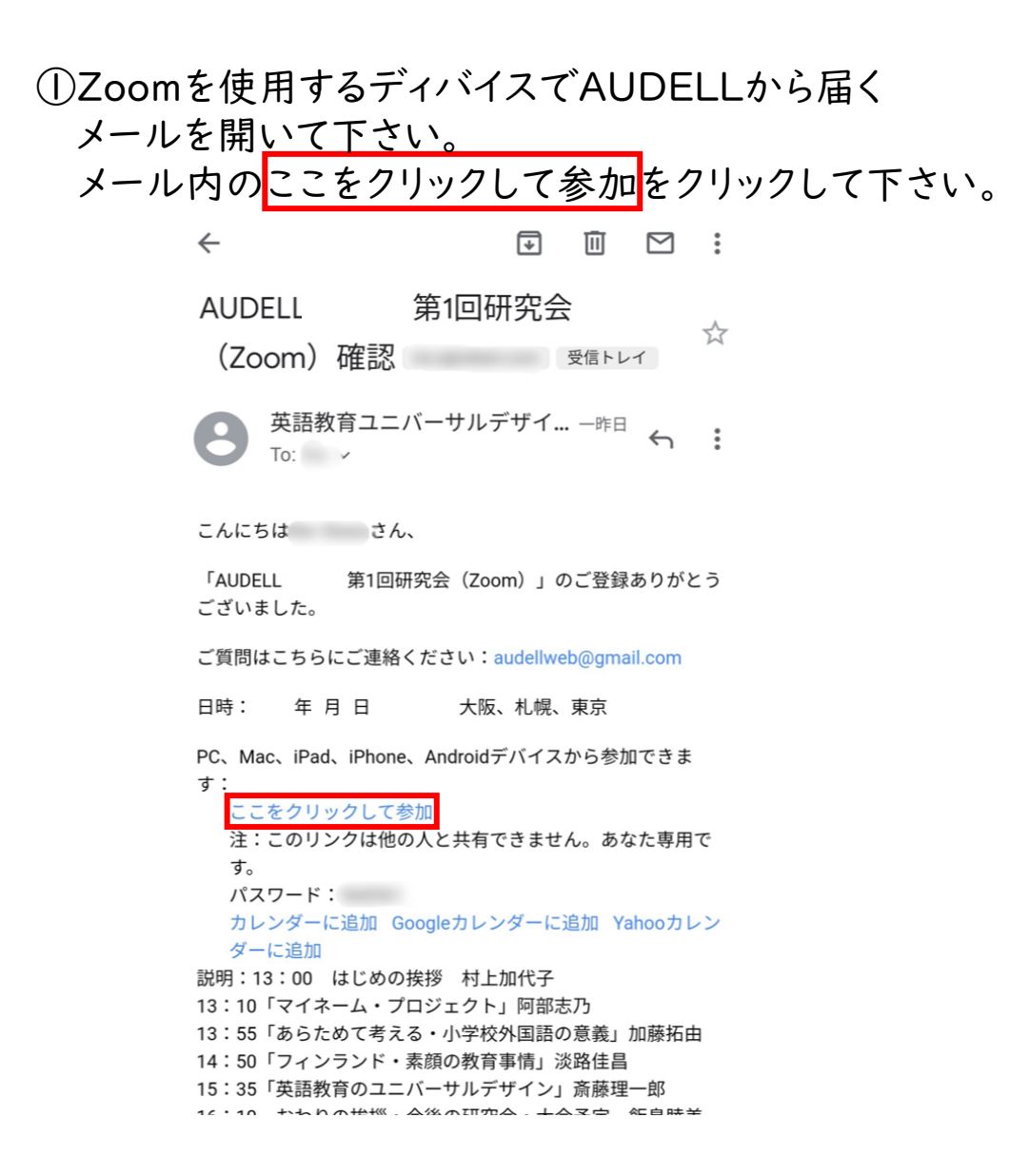

#### ②アプリを選択が立ち上がりますので、 Zoomをお選びください。ルームに入室できます。

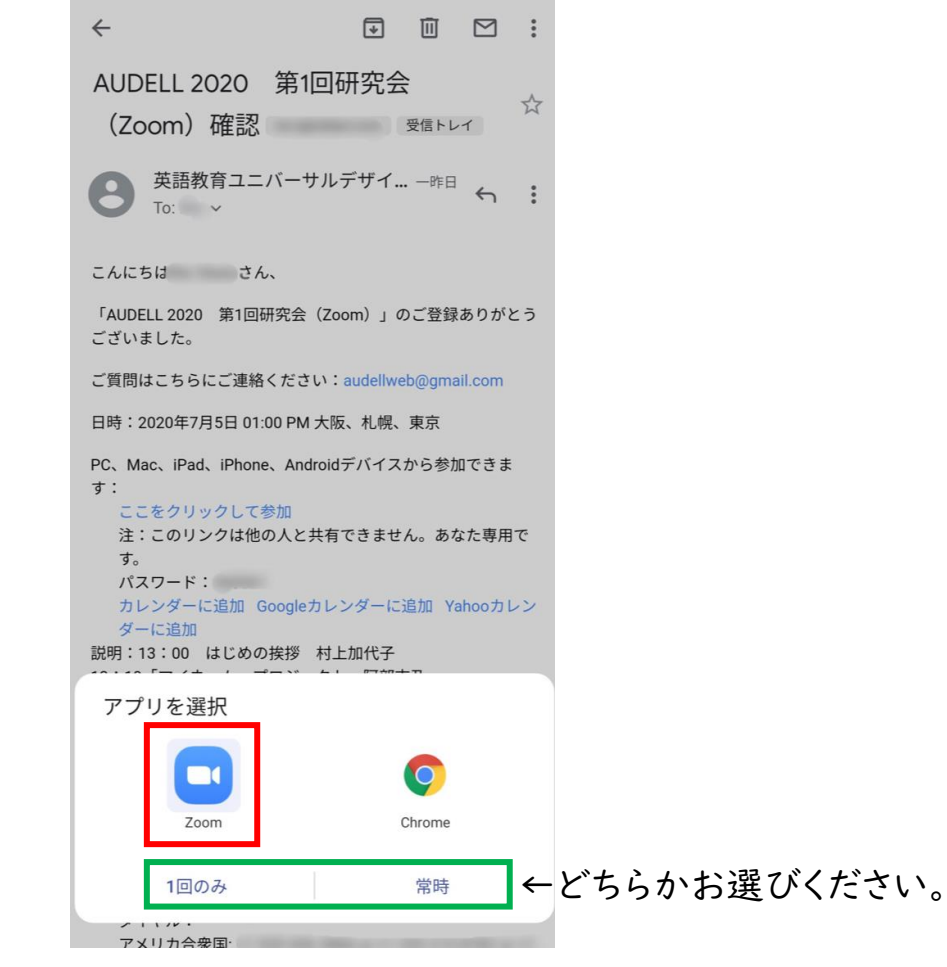